## **LES INSCRIPTIONS CSO AU GHS**

## Encore cette année, le GHS veut favoriser les inscriptions au jumping par EQUIBEL (www.equibel.be)

- Les chevaux ou poneys qui sautent en 90 cm et plus doivent obligatoirement être en ordre d'immatriculation à la FRBSE (formulaire à complété par internet sur Equibel (moins cher) copie du certificat de toisage si poney et en ordre de paiement).
- 2) Pour les chevaux ou poneys qui sautent en 60, 70 et 80 cm, le document d'immatriculation doit être complété et renvoyé à la FRBSE ou complété sur Equibel afin d'obtenir un numéro d'immatriculation (formulaire complété, copie des papiers du cheval ou poney, copie du certificat de toisage si poney). Le cheval ou poney sera alors immatriculé mais pas en ordre d'immatriculation puisqu'il n'y a pas de paiement effectué.

Document d'immatriculation en PDF ci-dessous.

Le prix de l'engagement sera différent suivant l'inscription :

par équibel : 60 et 70 cm : 8,50€
80 cm : 10€

90 et 100cm: 11€ 110 cm : 12€

120, 125 cm et jeunes chevaux : 13€

- par fax ou mail et inscriptions sur place quand elles sont autorisées :

60 et 70 cm : 12,50€ 80 cm : 14€ 90 et 100 cm : 15€ 110 cm : 16€ 120, 125 cm et jeunes chevaux : 17€

Pour les inscriptions via équibel, vous trouverez sur votre carte de licence un code. Ce code est votre mot de passe pour accéder à votre session personnelle sur Equibel. Si ce n'est pas le cas ou si ce code ne fonctionne pas, vous pouvez téléphoner à la LEWB au 083/23.40.70 pour recevoir un nouveau code. Après inscriptions en ligne, vous pouvez le changer en un code personnel.

## Le déroulement de votre inscription se fait comme suit : <u>www.equibel.be</u>

- 1) entrez votre numéro de licence et votre mot de passe en haut de l'écran
- 2) lors de la première utilisation, vous devez compléter votre profil. La rubrique « mes données » est déjà complétée sur base des renseignements fournis lors de la demande de licence. Vous pouvez les modifier. Cliquez ensuite sur « mes chevaux », vous encoderez les chevaux que vous montez par leur numéro d'immatriculation que vous pourrez retrouver en cliquant sur la petite loupe. Lorsque le cheval est dans la base de données, il y reste pour les concours suivants sauf si vous le supprimez.
- 3) onglet JUMPING puis CALENDRIER. Vous cliquez ensuite sur le NOM DU CONCOURS puis sur l'EPREUVE et vous choisissez le cheval à inscrire. L'inscription se trouve maintenant dans votre caddie.
- 4) Vous retournez ensuite dans « mon profil » puis « mon caddie » et vous procédez au paiement soit par VISA, MASTER CARD ou via HOME BANKING.

ATTENTION : l'inscription n'est valable qu'une fois le paiement effectué (sinon le secrétariat du GHS ne la reçoit pas !!!)